| 1 | RAFFAELE LAROCCA 10:12<br>perchè nell'elenco cu 2025 non mi trovo le<br>anagrafiche anno precedente?                                                                                           | E' necessario contattare l'assistenza per effettuare delle verifiche                                                                                                    |
|---|----------------------------------------------------------------------------------------------------|----------------------------------------------------------------------------------------------------|
| 2 | Claudia Clo 10:15<br>Buongiorno, non ho ben capito la differenza<br>di prelievo TUTTE o NESSUNA. Noi<br>abbiamo seguito le indicazioni ed inserito<br>TUTTE. Cosa ha comportato questa scelta? | In fase di primo accesso e quindi di creazione<br>nuovi archivi viene richiesto se convertire e quindi<br>riportare, nella nuova procedura, le certificazioni<br>uniche già elaborate come anno d'imposta 2024<br>nella procedura del precedente anno (GISMODCU<br>2025) che risultano inserite o modificate<br>manualmente.<br>L'eventuale prelievo verrà eseguito ad esclusione<br>delle annotazioni ed ovviamente dei campi di<br>nuova istituzione. (SCELTA TUTTE)<br>N.B.: Di default (NESSUNA) non viene convertita<br>alcuna dichiarazione in quanto le stesse devono<br>essere inviate telematicamente entro il 16 Marzo<br>dell'anno successivo e quindi sono<br>necessariamente da riprelevare.<br>Ad ogni modo tali dichiarazioni possono |
| 2 |                                                                                                    | continuare ad essere consultate nella procedura<br>dello scorso anno. (ACCESSO STORICO)                                                                                                    |
| 3 | CMCF Soc. Coop. 10:16<br>Come sopra neanche io. lo ho lasciato di<br>default NESSUNA                                                                                                    | vedi sopra                                                                                                    |
| 4 | Alessandro Sofia 10:17<br>anche io ho lasciato il default "Nessuna". Si<br>può ripetere il prelievo? se si, come?                                                                              | Esiste un comando da valutare con l'assistenza<br>poiché comprometterebbe il prelievo effettuato<br>sulla cu 2025.                                                                                                    |
| 5 | MICHELE LETTIERI 10:19<br>Anche noi TUTTE. Cosa comporta? Si può<br>rifare l'import?                                                                                                    | Vedi sopra                                                                                                    |
| 6 | RAFFAELE LAROCCA 10:19<br>perchè mi riporta i dati dei forfettari?                                                                                                    | I forfettari vanno riportati solo in presenza di<br>indennità non assoggettate a ritenuta d'acconto,<br>per le quali non si applica quanto disposto dal<br>comma 6-septies dell'articolo 4 del D.P.R 322 del<br>1998, (ad es. indennità di maternità) codici 25 e<br>26.<br>Nella prima versione il programma riportava tutti i<br>soggetti poiché nella gestione ritenute non erano<br>disponibili in precedenza i codici 25 e 26.<br>Il programma ora è stato allineato per escludere i<br>soggetti con compensi con codice 24, mentre<br>verranno riportati quelli con somme che verranno<br>identificate in contabilità con i predetti codici.                                                                                                   |
| 7 | Giuseppe L 10:20<br>Per cortesia ripetere i passaggi iniziali per i<br>nuovi utenti.                                                                                                    | Vedere slide                                                                                                    |

| 8  | MARIA CRISTINA BLEFARI 10:20<br>Perchè i forfettari non hanno più la CU,<br>avendo la fatturazione elettronica                                                                                                    | Vedere sopra                                                                                                    |
|----|----------------------------------------------------------------------------------------------------|----------------------------------------------------------------------------------------------------|
| 9  | Dolores Pirone 10:23<br>Buongiorno, perché vengono importati i<br>dati riferiti a percipienti in regime<br>forfettario?                                                                                                    | Vedere sopra                                                                                                    |
| 10 | Claudia Clo 10:15<br>Buongiorno, non ho ben capito la differenza<br>di prelievo TUTTE o NESSUNA. Noi<br>abbiamo seguito le indicazioni ed inserito<br>TUTTE. Cosa ha comportato questa scelta?                                              | Vedere sopra                                                                                                    |
| 11 | Giusi Bernardo 10:29<br>Per rivedere le cu anno 2023 che comando<br>devo utilizzare?                                                                                                    | Per le CU 2023 occorre accedere agli archivi storici.<br>Per gli utente che utilizzano GISTART recarsi<br>sempre negli storici e accedere all'anno che si<br>desidera visualizzare<br>Uterte 1<br>Possword 2023 RED-MODCU (SI) Storici V<br>Storici V<br>Storici |
| 12 | Cinzia Colombo 10:30<br>Buongiorno sto verificando le Cu e ho<br>riscontrato problematiche rilevazione dati<br>da progressivi per i campi 474 e 475 - 723 e<br>724 - contributi trattenuti lavoratrici madri.<br>E' previsto aggiornamento? | Si, Per l'esonero madri che non veniva decurtato<br>dal punto 6 dati previdenziali CU sono stati<br>pubblicati aggiornamenti PAGHE e CU venerdì<br>21.02.2025                                                                                                    |
| 13 | <b>giulia zamperlin</b> 10:33<br>Buongiorno, il campo codice fiscale della<br>società dichiarante dovrebbe risultare<br>compilato automaticamente dalla<br>procedura in caso di prelievo? A me rimane<br>vuoto, grazie                      | Per le operazioni straordinarie occorre predisporre<br>le anagrafiche indicando la dichiarante e l'azienda<br>"ceduta". Consiglio di verificare il manuale o le<br>slide del corso per verificare la tipologia<br>dell'operazione societarie e quindi per controllare<br>se sono stati effettuati tutti i passaggi in modo<br>corretto, poiché per ogni tipologia di operazioni vi<br>sono delle regole.                                                                                                    |
| 14 | RAFFAELE LAROCCA 10:35<br>Come si importa la CUPE per una srlestinta<br>nel 2024?                                                                                                    | Per le operazioni societarie consultare le slide o il<br>manuale CU e verificare le istruzioni relative<br>all'estinzione con prosecuzione o senza<br>prosecuzione, in base al caso                                                                                                    |
| 15 | Francesco Rocchi 10:39<br>Come gli altri anni il software controlla se<br>deve essere inviato anche il quadro CT?                                                                                                    | No,<br>Quest'anno non è reperibile sul sito dell'Agenzia<br>delle Entrate l'archivio da utilizzare per il controllo<br>dell'obbligo di compilazione del Quadro CT.<br>Di conseguenza il programma non è in grado di                                                                                                    |

|    |                                                                                                    | stabilire in automatico l'obbligo o meno della<br>presentazione del quadro CT.<br>Tale controllo ed eventualmente la compilazione<br>del quadro deve essere fatta dall'utente qualora<br>per il sostituto d'imposta non sia mai stata<br>effettuata la comunicazione relativa o l'eventuale<br>invio del modulo CSO, per le nuove aziende<br>costituite nell'anno 2024.<br>A tale scopo è possibile accedere nell'area delle<br>utility del sito dell'Agenzia delle Entrate con le<br>credenziali dell'utente "Intermediario" al seguente<br>link :<br>https://portale.agenziaentrate.gov.it/StrumentiWe<br>b/utility<br>ed inserire il codice fiscale del sostituto d'imposta<br>da verificare.<br>Agenzia delle Entrate - Strumenti |
|----|----------------------------------------------------------------------------------------------------|----------------------------------------------------------------------------------------------------|
| 16 | museo perrando 10:43<br>Per cortesia è possibile ripetere prelievo<br>tutte o nessuna? Non ho capito anche il<br>progressivo                                                                                    | Il progressivo invio è il numero che<br>contraddistingue la certificazione massiva in capo<br>al sostituto. Nelle situazioni normali, post prelievo,<br>singolo o massivo sarà 1 il numero del progressivo.<br>Se occorre importare un file esterno, il relativo<br>progressivo può essere associato ad un progressivo<br>da 3 a 9. Inoltre se fosse necessario effettuare una<br>sostituzione ed un annullamento, queste<br>porteranno un progressivo uguale a 23 in base<br>alla situazione                                                                                                    |
| 17 | Simona Munerol 10:45<br>C'è un modo per vedere gli errori senza<br>dover fare il controllo ?                                                                                                    | Al termine dell'operazione di prelievo massivo<br>(SIPAGHE) il programma effettua il controllo e ne<br>restituisce il feedback. Nella tabella accessibile con<br>il comando PERSCU si può optare per inibire il<br>controllo in fase di chiusura.                                                                                                    |
| 18 | Claudia Clo 10:50<br>Durante il controllo gistel ci viene segnalato<br>errore bloccante: quadro DB riga 1 colonna<br>6 e 7 numero giorni per non coincide con<br>tot. giorni lavoro. che cosa significa? grazie | Errore Ade che è stato corretto, non viene infatti<br>più rilasciato                                                                                                    |
| 19 | Cristina Patrignani 10:52<br>C'e' un modo "veloce" per non trasportare i<br>percettori forfettari anche se si è compilata<br>la parte della ritenuta, sulla fattura?                                            | Vedere sopra                                                                                                    |
| 20 | Mirko Galofaro 10:55<br>buongiorno, una volta trasferiti i dati della<br>cu è possibile ritrasferire i dati che vanno a<br>sostituire quelli precedentemente trasferiti?                                        | Sì è possibile farlo predisponendo una CU di<br>sostituzione. Per effetuare i dovuti passaggi<br>consultare le slide nella sezione che si occupa di<br>CU sostitutive e CU di annullamento.                                                                                                    |

| 21 | <ul> <li>Mirko Galofaro 10:56<br/>buongiorno il prelievo dati anni precedenti<br/>va eseguito solo per le aziende chiuse lo<br/>scorso anno?</li> <li>Segreteria Studio Gelmetti 10:57<br/>Buongiorno, durante il controllo GISTEL ci<br/>viene segnalato errore bloccante: quadro<br/>DB riga 1 colonna 6 e 7 nr. giorni non<br/>coincide con totale giorni lavoro. Grazie</li> </ul> | Il prelievo delle cu dell'anno precedente riguarda<br>le cu dei cessati.<br>Vedere sopra                                                                                                    |
|----|----------------------------------------------------------------------------------------------------|----------------------------------------------------------------------------------------------------|
| 23 | museo perrando 11:02<br>Invio come intermediario non devo<br>compilare fornitore giusto?                                                                                                    | Gli utenti che predispongono ed inviano la propria<br>dichiarazione non devono compilare la sezione<br>"Impegno alla trasmissione telematica", ma solo il<br>"Fornitore"; ovviamente il fornitore deve essere un<br>soggetto che invia le proprie dichiarazioni.<br>Il codice <b>fornitore</b> è un dato obbligatorio ed è il<br>soggetto che fisicamente effettua la spedizione<br>mentre nel campo codice intermediario viene<br>riproposto il soggetto inserito nella sezione<br>"Impegno alla trasmissione telematica" del<br>Frontespizio.<br>L'intermediario telematico, che di norma è uguale<br>al Fornitore, è il soggetto che ha preparato il file<br>telematico e quindi sarà diverso solo se il Fornitore<br>telematico ha ricevuto un file già predisposto da<br>un altro soggetto.<br>Il fornitore telematico deve essere inserito da tutti<br>gli utenti ed è il soggetto che fisicamente effettua<br>la spedizione.<br>Le aziende sopra i 20 percettori, autorizzate alla<br>spedizione telematica, devono indicare solamente<br>il codice fornitore e non il codice intermediario. |
| 24 | museo perrando 11:03<br>posso stampare quante volte voglio?                                                                                                    | Sì, non vi sono limitazioni                                                                                                    |
| 25 | Cengiarotti Zorzi 11:10<br>Salve per inviare le CU ai relativi percipienti<br>è possibile allegare anche il prospetto con il<br>dettaglio delle fatture inserite in CU?                                                                                                    | No ?????                                                                                                    |
| 26 | Giuseppe L 11:11<br>Chiarire per favore il discorso del fornitore,<br>grazie.                                                                                                    | vedere slide                                                                                                    |

| 27 | Maurizio Morstabilini 11:12<br>Anch'io ho il problema segnalato da Studio<br>Gelmetti. Sui giorni detrazioni il mese di<br>febbraio come si considera? Con 28 giorni<br>per un dipendente cessato a giugno il<br>programma inserisce il | Il codice 2 – Periodo no detrazioni, il programma lo<br>imposta in automatico quando il dipendente non<br>ha goduto delle detrazioni lav. Dipendente.                             |
|----|----------------------------------------------------------------------------------------------------|----------------------------------------------------------------------------------------------------|
|    | codice 2 nel campo 11 "periodi particolari".<br>Grazie                                                                                                    |                                                                                                    |
| 28 | Enrico Rossi 11:13<br>Anche a me Gistel da errore sui giorni.                                                                                                    | Vedere sopra                                                                                                    |
| 29 | fiammetta ventura 11:23<br>Buongiorno, potete riprendere le<br>spiegazioni sulle Cu del Lavoro sportivo?<br>Grazie                                                                                                    | Vedere note allegate o video                                                                                                    |
| 30 | Lisa Reghini 11:25<br>per sogg. con redditi sotto i 28.00,00 e figli<br>a carico che abbiano fruito del fringe fino a<br>2.000,00 €, ma non richiesto Bonus Natale<br>compila cas. 724? è corretto. Grazie                              | Il programma di prelievo della CU controlla la<br>presenza dei figli a carico e il limite reddituale e se<br>entrambe le condizioni risultano soddisfatte<br>compila il campo 724 |
| 31 | Sistematica Gallarate 11:32<br>Quadro LA in importazione è possibile<br>escludere automaticamente forfettari<br>oppure occorre cancellare manualmente ?                                                                                 | Vedere sopra                                                                                                    |
| 32 | Maurizio Morstabilini 11:35<br>Il campo 726 va compilato anche quando è<br>uguale ai giorni indicati al campo 6?                                                                                                    | l punto 726 va compilato sempre se presente il<br>campo 723 724 o 725 e non deve risultare<br>superiore al campo 6.                                                               |
| 33 | <b>giulia zamperlin</b> 11:41<br>Intendo le note della version 25.00.0c00 che<br>con lo Shift F1 non trovo                                                                                                    | Le note sono disponibili ed accessibili come sempre                                                                                                    |
| 34 | RAFFAELE LAROCCA 11:43<br>per un dipendente non ho messo la spunta<br>al bonus natale, mi accorgo che ha diritto in<br>quanto il reddito è inferiore ad € 28000 e<br>con due figli , cosa devo fare al punto 724?                       | Il programma di prelievo della CU controlla la<br>presenza dei figli a carico e il limite reddituale e se<br>entrambe le condizioni risultano soddisfatte<br>compila il campo 724 |
|    | RAFFAELE LAROCCA 11:44<br>e come si fa per eventualmente calcolarlo<br>ed inserirlo?                                                                                                    |                                                                                                    |

| 35 | <b>RAFFAELE LAROCCA</b> 11:46<br>invece chi non mi ha presentato nulla ho<br>fatto bene a non evidenziare il flag bonus<br>natale oppure era comunque obbligatorio<br>inserire tale flag per tutti a prescindere<br>dalla presentazione del modulo? | No, il flag non andava messo se il dipendente non<br>ha consegnato la dichiarazione.<br>Ora con l'istituzione del campo 724 nella CU l'Ade<br>vuol conoscere il non erogato e quindi II<br>programma di prelievo della CU controlla la<br>presenza dei figli a carico e il limite reddituale e se<br>entrambe le condizioni risultano soddisfatte<br>compila il campo 724                                                                                                    |
|----|----------------------------------------------------------------------------------------------------|----------------------------------------------------------------------------------------------------|
| 36 | RAFFAELE LAROCCA 11:47<br>se non valorizzato il campo 724 ma il<br>dipendente non ha presentato domanda al<br>datore, si recupera in 730 o redditi oppure è<br>obbligatorio inserirlo?                                                              | Il programma di prelievo della CU controlla la<br>presenza dei figli a carico e il limite reddituale e se<br>entrambe le condizioni risultano soddisfatte<br>compila il campo 724                                                                                                    |
| 37 | Cinzia Colombo 11:48<br>se bonus natale non erogato con reddito<br>inferiore 28000 euro è corretto indicare non<br>erogato l'importo nel campo 724, giusto?                                                                                         | Si è corretto                                                                                                    |
| 38 | Enrico Rossi 11:49<br>Come si inserisce manualmente una<br>certificazione all'interno del quadro LD/LA?                                                                                                    | È possibile controllare e slide                                                                                                    |
| 39 | RAFFAELE LAROCCA 11:50<br>il problema del rigo 724 se non erogato ma<br>dovuto, come si puo' rimediare? vi è un<br>calcolo manuale da fare?                                                                                                    | Nessun calcolo manuale. È necessario inserire i<br>famigliari, anche nel 2024 e procedere al prelivo<br>CU                                                                                                    |
| 40 | RAFFAELE LAROCCA 12:04<br>Nessuna o tutte in fase preliminare (non<br>ricordo quale ho messo) qual'è la<br>differenza? e cosa comporta                                                                                                    | In fase di primo accesso e quindi di creazione<br>nuovi archivi viene richiesto se convertire e quindi<br>riportare, nella nuova procedura, le certificazioni<br>uniche già elaborate come anno d'imposta 2024<br>nella procedura del precedente anno (GISMODCU<br>2025) che risultano inserite o modificate<br>manualmente.<br>L'eventuale prelievo verrà eseguito ad esclusione<br>delle annotazioni ed ovviamente dei campi di<br>nuova istituzione. (SCELTA TUTTE)<br>N.B.: Di default (NESSUNA) non viene convertita<br>alcuna dichiarazione in quanto le stesse devono<br>essere inviate telematicamente entro il 16 Marzo<br>dell'anno successivo e quindi sono<br>necessariamente da riprelevare.<br>Ad ogni modo tali dichiarazioni possono<br>continuare ad essere consultate nella procedura<br>dello scorso anno. (ACCESSO STORICO) |
| 41 | Pierdonato Di Santo 12:05<br>Buongiorno, l'anno scorso l'invio delle CU<br>via mail non rilasciava alcuna ricevuta di<br>trasmissione ai vari indirizzi dei destinatari.<br>Per quelle di quest'anno?                                               | Per il momento non viene rilasciata alcuna ricevuta                                                                                                    |

| 42 | <ul> <li>Matteo Mordini 12:07</li> <li>vi segnalo che in caso di erogazione di premi di produttività, il programma non compila MAI il campo 721, generando errore bloccante.</li> <li>Matteo Mordini 12:09</li> <li>A nessuno è capitata questa problematica???</li> </ul>                                                                                                    | Per i Dipendente a cui sono stati erogati PREMI e<br>MANCE (per la parte tassata ad imposta<br>sostituiva) nel punto 721 va l'importo al netto di<br>mance e premi detassati.                                                                                                    |
|----|----------------------------------------------------------------------------------------------------|----------------------------------------------------------------------------------------------------|
| 43 | SILVIA BELLINI 12:10<br>Ci sono le istruzioni ministeriali in linea e<br>richiamarle al bisogno?                                                                                                    | Si, ci sono, unitamente a manuali e note<br>Menu accessibile attraverso i tasti funzione shift +<br>F1<br>Anno<br>Code sotitus d'mouta<br>RELEASED - Dimcu2025 - v25.01.0c0 - Note operative<br>Schermo Stampe Funzioni<br>Code sotitui contrivie<br>Note operative<br>Note operative<br>Note oper |
| 44 | <ul> <li>giorgia fratesi 12:12</li> <li>Importante, per la Cu, il welfare "puro" di cui all'art.51, comma , lett. f/f bis/f ter, in quale casella deve essere indicato?</li> <li>giorgia fratesi 12:13<br/>mportante, per la Cu, il welfare "puro" di cui all'art.51, comma 2, lett. f/f bis/f ter, in quale casella deve essere indicato? Grazie</li> <li>giorgia fratesi 12:17<br/>Importante, per la Cu, il welfare "puro" di cui all'art.51, comma , lett. f/f bis/f ter, in quale casella deve essere indicato? Nelle istruzioni ministeriali non sembrano riportate</li> </ul> | art. 51 c.2 lett. f NO<br>art. 51 Rimborsi non detraibili (f-bis, f-ter) NO<br>Rimborsi (f-bis) sezione rimborsi<br>Esempio utilizzando una voce per rimborso spese<br>asili nido.                                                                                                    |
| 45 | Marziano Massei 12:29<br>E con la modalità "Eroga mese" viene anche<br>tenuto in conto il ricalcolo della tredicesima<br>(o quattordicesima) al mese di chiusura<br>rateo, l'aggiornamento per effetto di<br>eventuali incrementi retributivi                                                                                                    | No, ma l'utente per recuperare il pregresso può<br>utilizzare le voci 881 e 880.                                                                                                    |
| 46 | Vincenzo Mungo 12:32<br>Come trattato la 13 e la 14 mese si può<br>anche fare per il TFR mese                                                                                                    | No, esclusivamente per 13esima e 14esima                                                                                                    |